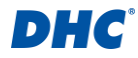

# Model BTW200

#### Vezeték nélküli akkumulátor- és elektromos rendszer tesztelő

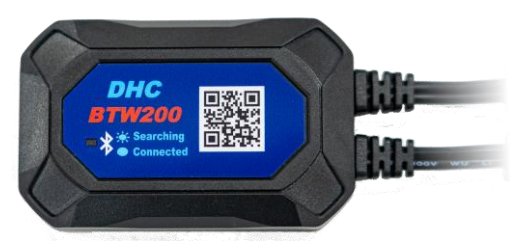

#### Felhasználói kézikönyv

Kérjük, olvassa el a teljes felhasználói kézikönyvet használat előtt.

# **FONTOS**

- 1. 12 voltos akkumulátorok, valamint 12 és 24 voltos töltőrendszerek tesztelésére használható.
- 2. Javasolt működési tartomány 0 °C és 74 °C közötti környezeti hőmérsékleten.

# Felhőszolgáltatás a BTW200 műszehez:

- 1. Használja ugyanazt az e-mail fiókot, amelyet a DHC-BTW200 alkalmazásban megadott a https://mybatteryexpert.com/ oldalon történt regisztáció során.
- 2. Miután a felhő regisztrációja befejeződött, kapcsolja be a "feltöltési funkciót" az alkalmazás beállítási oldalán.
- 3. A teszteredmények automatikusan feltöltődnek a felhőbe, ahol megtekintheti azokat.
- 4. Módosítsa a felhőszolgáltás beállításait, amivel engedélyezheti a vállalati és szervezeti megoldásokat.

# **▲**FIGYELMEZTETÉS:

- 1. Az ólomsav akkumulátorok közelében történő munkavégzés veszélyes. Az akkumulátor normál működése során robbanásveszélyes gázok keletkeznek. Ezért rendkívül fontos gondosan elolvasni a termékek utasítását, amennyiben bármilyen kétsége merülne fel az akkumulátor tesztelése előtt.
- 2. Az akkumulátorrobbanás kockázatának csökkentése érdekében kövesse az akkumulátorgyártó és az akkumulátor közelében használt eszközök használati utasításait, különös tekintettel az eszközökön elhelyezett figyelmeztető jelekre.
- 3. Ne tegye ki az eszközt víznek vagy hónak.

# DHC

# Személyes biztonsági útmutató:

- 1. Minden esetben legyen legalább hallótávolságra valaki, amennyiben ólomsav akkumulátor közelében munkát végez, hogy szükség esetén a segítségére legyen.
- Legyen elérhető közelségben megfelelő mennyiségű friss víz és szappan kikészítve, arra az esetre, ha az akkumulátor sav érintkezne a bőrével, ruhájával vagy a szemével.
- 3. Használjon biztonsági szemüveget és egyéni védőfelszerelést.
- 4. Abban az esetben, ha akkumulátorsav érintkezésbe kerülne a bőrével vagy ruházatával, azonnal mossa le azt szappanos bő vízzel. Ha a szemébe fröccsenne a sav, azonnal, legalább 10 percen keresztül folyó vízzel mossa ki a szemét, és kérjen orvosi ellátást.
- 5. Akkumulátor vagy a motor közelében a dohányzás és nyílt láng használata TILOS!
- 6. Különös figyelemmel használjon fém eszközöket az akkumulátor közelében. A fém eszközök helytelen használata szikraképződéshez vezethet, rövidzárlat keletkezhet, mely károsíthatja az akkumulátort és/vagy a kapcsolt elektromos berendezéseket, akár robbanást is okozhatnak.
- 7. Minden személyes fémtárgyat vegyen le (például: gyűrű, nyaklánc, karkötő, karóra), amikor ólomsav akkumulátorral dolgozik. Az esetleges ilyen fémtárgy okozta rövidzárlat súlyos égési sérüléseket okozhat.

# Felkészülés a tesztelésre:

- 1. Akkumulátor tesztelése közben biztosítson megfelelő szellőzést.
- 2. Tisztítsa meg az akkumulátor saruit. Ügyeljen, hogy az esetleges szennyeződés ne kerüljön a szemébe.
- 3. Ellenőrizze, hogy az akkumulátor házán van-e repedés vagy bármilyen fizikai sérülésre utaló nyom. Amennyiben az akkumulátor sérült, ne használja a tesztert!
- Amennyiben az akkumulátor nem zárt, gondozásmentes, ellenőrizze az elektrolit szintet és szükség esetén töltse fel a gyártó által meghatározott szintre az egyes cellákat.
  Ne töltse túl az akkumulátor cellákat.
- 5. Amennyiben szükséges a gépjárműből eltávolítani a tesztelés idejére az akkumulátort, mindig a negatív sarurt vegye le először. Minden fogyasztó legyen lekapcsolva az akkumulátor kiszerelésekor, ezzel is akadályozva a véletlen ívhúzást.

# A műszer használata:

Minden alkalommal, amikor a tesztert egy akkumulátorhoz csatlakoztatja, a teszter lefuttat egy gyors kábelellenőrzést, hogy biztosítsa a megfelelő kapcsolatot a kimeneti kábeleken keresztül a csipeszek érzékelőihez. Ha a kapcsolat rendben van, a tesztelő a kezdőképernyőre lép. Ha a kapcsolat rossz, a kijelzőn megjelenik a "CHECK CABLE" felirat. Ebben az esetben ellenőrizze a kábelcsatlakozásokat, mivel előfordulhat, hogy újra kell csatlakoztatni a csipeszeket az akkumulátorhoz, vagy ki kell cserélni a kábelvéget.

# DHC

# A BTW200 rögzítése a járműbe szerelt akkumulátorra:

1. Válasszon gyűrűs csatlakozókábel-készletet a BTW200-on lévő csipeszek helyettesítésére. (A levehető kábel kialakítása lehetővé teszi a felhasználó számára, hogy szükség szerint váltson a csipeszek és a gyűrűs csatlakozókábel-készlet között).

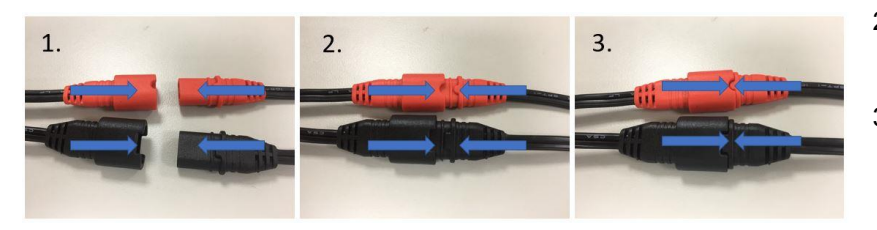

- 2. Lazítsa meg az akkumulátor saruit, és csatlakoztassa a BTW200 gyűrűs csatlakozókat az akkumulátor pólusaira. Ezután húzza meg az akkumulátorsarukat.
- Használjon gyorskötözőt vagy kétoldalas ragasztószalagot a BTW200 akkumulátoron történő rögzítéséhez. (Győződjön meg róla, hogy a kétoldalas szalag nem takarja a BTW200 tesztelő S/N címkéjét, és megakadályozza az S/N címke letépését).

Megjegyzés: A csatlakozó meglazításához a csatlakozók vezeték melletti részeinél fogva (az alábbi képen nyíllal jelölt részek) húzza ellentétes irányba azokat. Ne a középső résznél megnyomva (áthúzással jelölt részek) próbálja széthúzni, mert a csatlakozó teszter oldali burkolata még inkább szorítani fogja a gyűrűs csatlakozók vagy a csipeszek csatlakozójának végét.

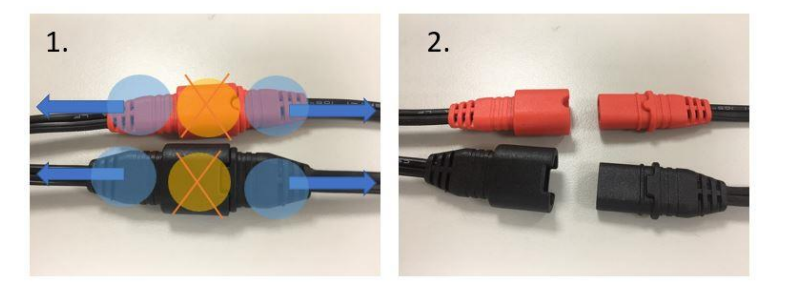

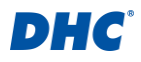

#### Az akkumulátor töltése a járműben:

A BTW200 gyűrűs csatlakozókábel-készletet úgy tervezték, hogy a DHC AE sorozatú töltőkkel működjön együtt, amikor egy akkumulátort tölteni kell.

- 1. Rögzítse / hagyja a BTW200 gyűrűs csatlakozókábelt az akkumulátoron.
- 2. Húzza ki a BTW200-at a leválasztható csatlakozóból.
- 3. Csatlakoztassa az AE töltő csatlakozóját a levehető gyűrűs csatlakozókábelkészlethez.
- 4. A DHC AE sorozatú intelligens töltő automatikusan megkezdi az akkumulátor töltését.

# Az alkalmazás letöltése:

Töltse le a BTW200 alkalmazást a Google play vagy az APP áruházból a "DHC - BTW200" kereséssel, vagy látogasson el a következő weboldalra:

Android: https://play.google.com/store/apps/details?id=tw.dhc.btw200

iOS: https://apps.apple.com/tw/app/dhc-sync-btw200/id1497080351

# Használat új felhasználóként:

A BTW200 használatát az "New User" (Új felhasználó) gombra kattintva kezdheti el, majd lépjen tovább a profil beállításaihoz.

# Profil:

- 1. <u>Picture (Kép):</u> Készíthet egy képet, amely segít könnyen azonosítani, hogy melyik teszterről van szó.
- 2. <u>Store/User Name (Felhasználónév):</u> Felhasználónév szerkesztése.
- 3. Store/User Address (Felhasználó címe): Cím szerkesztése.
- 4. Store/User Email Address (Felhasználó e-mail): E-mail cím szerkesztése.
- 5. <u>Store/User Telephone Number (Felhasználó telefonszám)</u>: Telefonszám szerkesztése.
- 6. <u>Save (Mentés):</u> Miután befejezte a fenti elemeket, kattintson a SAVE gombra a főoldalra való visszatéréshez.

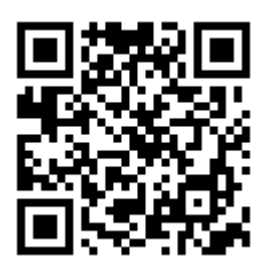

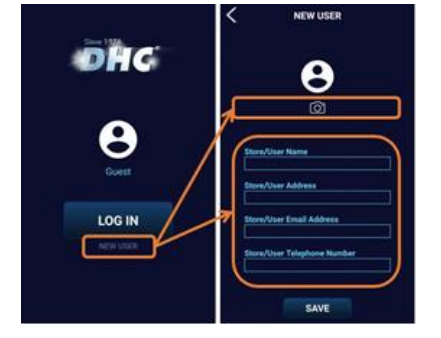

5

# Bejelentkezés és a BTW200 csatlakoztatása:

- 1. <u>Bejelentkezés:</u> Kattintson a "LOG IN" gombra, és folytassa a Bluetooth kereséssel.
- 2. <u>Csatlakozás:</u> Kattintson a frissítés ikonra a BTW200 kereséséhez.

(Győződjön meg róla, hogy közel van a BTW200-hoz, mivel a Bluetooth maximális kapcsolati távolsága 10 méter, akadályok nélkül.)

Amint megtalálta a BTW200-at. Kattintson a megjelent teszterre, és lépjen be a főmenübe.

3. <u>Top menű:</u>

<u>3.1 Home (kezdőlap):</u> A bal felső sarokban lévő felső menü ikonra kattintva lépjen be.

3.2 Profile: Kattintson a "PROFILE" gombra a felhasználói információk szerkesztéséhez és a fénykép megváltoztatásához.

<u>3.3 Log out (kijelentkezés)</u>: Kattintson a LOG OUT gombra, az alkalmazás visszatér a bejelentkezési oldalra.

#### Fő irányítópult:

A fő irányítópult a felső részen a <u>készülék adatait</u>, a középső részen a <u>valós idejű feszültségfigyelőt</u>, az alsó részen pedig <u>6 különböző funkció</u> lehetőségeit tartalmazza az alábbiakban felsoroltak szerint: Battery Test (akkumulátorteszt) Cranking test (indításteszt) Charging Test (töltésteszt) In Vehicle Test (teszt a járműben) History (történet)

Setting (beállítás)

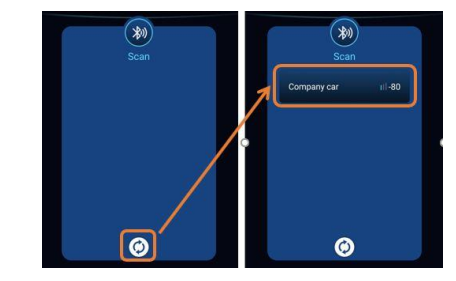

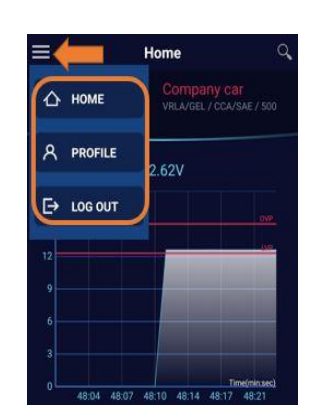

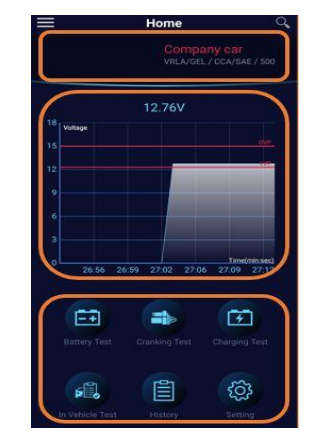

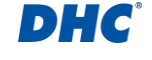

# DHC<sup>°</sup>

# Battery Test (Akkumulátor teszt):

- 1. Info: Adott teszthez beírhat megjegyzést.
- 2. VIN (Alvázszám): Érintse meg a beolvasás ikont az alvázszám beolvasásának engedélyezéséhez, vagy manuálisan is megadhatja az alvázszámot.
- 3. Battery Serial Number (akkumulátor sorozatszám):

A beolvasás ikonra koppintva beolvashatja az akkumulátor sorozatszámát, vagy manuálisan is beírhatja azt.

4. Battery Test vagy Start Stop Test (akkumulátor teszt, vagy Start Stop teszt):

Válassza a "Battery test" lehetőséget a normál akkumulátorok teszteléséhez, vagy válassza a "Start Stop test" lehetőséget a start-stop akkumulátorok teszteléséhez.

5. Battery Type (Akkumulátor típusa):

Válassza ki a FLOODED (folyadékos), AGM FLAT, AGM SPRIAL vagy VRLA/GEL elemeket a normál akkumulátorok teszteléséhez.

Válassza az EFB vagy AGM FLAT elemet a start-stop akkumulátorok teszteléséhez.

6. Rating (Akkumulátorminősítés):

Válassza ki a CCA/SAE, EN, DIN, IEC, CA/MCA és JIS minősítést az akkumulátor specifikációjának megfelelően.

- CCA/SAE: 40~2000
- EN: 40~1885
- DIN: 25~1120
- IEC: 30~1320
- JIS: Akkumulátor típusszám.
- CA/MCA: 50~2400
- 7. Capacity (Kapacitás):

Válassza ki a kapacitást az akkumulátor specifikációjának megfelelően.

8. Start Test (Teszt indítása):

Kattintson a "START TEST" ikonra az akkumulátorteszt elindításához.

\* Megjegyzés:

"In Vehicle Test?" (Tesztelés a járműben?) és "Has the vehicle been started, driven, or jump started in the past 24 hours?" (Indították, működtették vagy bikázták-e a járművet az elmúlt 24 órában?) kérdések az akkumulátor állapota alapján felbukkanhatnak.

Kérjük, hogy a tényeknek megfelelően válassza ki az Igen/Nem lehetőséget, hogy elkerülje az esetleges téves értékelést.

\* Ha felületi töltést észlel, az alkalmazásban felugrik egy értesítés, amely arra kéri a felhasználót, hogy kapcsolja be a fényszórókat 15 másodpercre ("*Turn on headlights for* <u>15 seconds")</u>, hogy megszüntesse a felületi töltést.

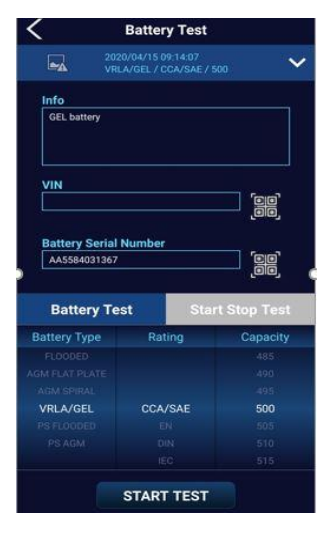

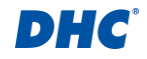

#### 9. Test Result (Teszteredmény):

A teszteredmény tartalmazza az értékelést, az alvázszámot, az akkumulátorra vonatkozó információkat, az akkumulátor típusát, a SOH (akkumulátor állapot) %-ot, a SOC (töltöttségi állapot) %-ot, a mért feszültséget, a beállított/mért indítóáramot és az Ön profilját. Kattintson a SHARE (megosztás) gombra a teszteredmény szöveges vagy képi megosztásához.

GOOD & PASS: Az akkumulátor jó és képes megtartani a töltést.

GOOD & RECHARGE: Az akkumulátor jó, de töltése szükséges.

<u>CAUTION (Vigyázat)</u>: Az akkumulátor üzemképes, de fokozatosan csökken a motorindítási képessége. Az akkumulátor szélsőséges éghajlati körülmények között meghibásodhat. A jármű és az akkumulátor közötti rossz kapcsolat befolyásolhatja a töltési funkciót.

Kérjük, fontolja meg az akkumulátor cseréjét és a töltőrendszer ellenőrzését.

RECHARGE & RETEST: Az akkumulátor lemerült, az akkumulátor állapota nem határozható meg, amíg teljesen fel nem töltötték.

Töltse fel és tesztelje újra az akkumulátort.

BAD & REPLACE: Az akkumulátor nem tartja a töltést. Azonnal ki kell cserélni.

BAD CELL REPLACE: Az akkumulátorban legalább egy cellában rövidzárlat van. Azonnal ki kell cserélni.

LOAD ERROR: A vizsgált akkumulátor nagyobb, mint 2000CCA/SAE vagy 200AH. Vagy a csatlakozók nincsenek megfelelően csatlakoztatva. Kérjük, töltse fel

teljesen az akkumulátort, és az előző két ok kizárása után végezze el újra a tesztet. Ha a leolvasás nem változik, az akkumulátort azonnal ki kell cserélni.

10. Share the result (Eredmény megosztása):

Kattintson a "SHARE" gombra a teszteredmény e-mailben vagy más kommunikációs alkalmazásokban történő megosztásához kép vagy szöveg formájában.

11. Retest (Újratesztelés): Kattintson a "RETEST" gombra az akkumulátorteszt beállítási oldalára való visszatéréshez.

# Cranking Test (Indítási teszt):

- 1. Kapcsolja ki a fényszórókat, a klímaberendezést, az audiorendszert, és indítsa el a járművet.
- <u>Cranking Test Result (Indítási teszt eredmény):</u> A teszteredmény az indítási teszt PASS (megfelelő) vagy FAIL (rossz) eredményét mutatja, beleértve a forgatási idő, az indítási feszültség és a legalacsonyabb feszültség részletes adatait.
- 3. <u>Eredmény megosztása:</u> Kattintson a "SHARE" gombra a teszteredmény e-mailben vagy más kommunikációs alkalmazásokban történő megosztásához kép vagy szöveg formájában.
- 4. <u>Retest (Újratesztelés):</u> Kattintson a "RETEST" gombra az akkumulátorteszt beállítási oldalára való visszatéréshez.

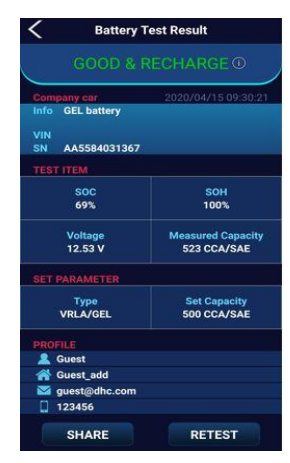

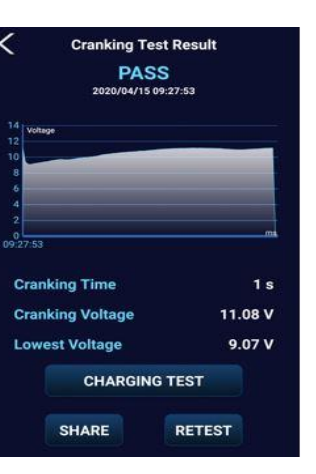

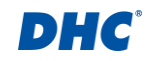

Proceed to charging test (Tovább a töltési teszthez): Kattintson a "CHARGING TEST" gombra a töltési teszt folytatásához. 5.

# Charging Test (Töltési teszt):

- Kapcsolja ki a fényszórókat, a klímaberendezést és az audiorendszert, és indítsa el a járművet. 1.
- Kapcsolja be a fényszórókat, a klímaberendezést és az audiorendszert, és kezdje meg a hullámzás- és 2. terhelésvizsgálatot. (Forgassa fel a motort 2000-es fordulatszámra, és tartsa ott 15 másodpercig a hullámzásés terhelésvizsgálathoz).

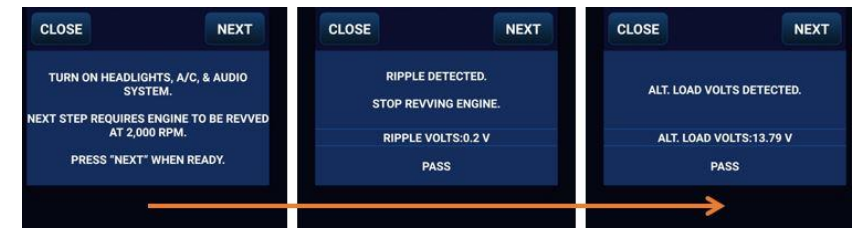

| NEXT                                                                                                 | CLOSE                                                      | NEXT                      |  |
|----------------------------------------------------------------------------------------------------|------------------------------------------------------------|---------------------------|--|
| Make sure all lights, A/C, & audio system are<br>off before charging test.<br>Press NEXT when ready. |                                                            | ALT. IDLE VOLTS DETECTED. |  |
|                                                                                                    |                                                            | ALT. IDLE VOLTS:13.74 V   |  |
|                                                                                                    | P/                                                         | ss                        |  |
|                                                                                                    |                                                            |                           |  |
|                                                                                                    | NEXT<br>, & audio system are<br>rging test.<br>rhen ready. | NEXT CLOSE                |  |

PASS Cranking Voltage 2020/04/15 09:27:53 Lowest Voltage **Ripple Voltage Monitor** -----**Cranking Time** 11.08 V Cranking Voltage 9.07 V 13.74 V ALT. IDLE VOLTS **Ripple Voltage Monitor** 13.79 V ALT LOAD VOLTS 0.2 V DIODE RIPPLE 

**Charging Test Result** 

**Charging Test Result** 

SHARE

11.08 V

9.07 V

PASS

PASS

RETEST

#### Test result (Teszt eredménye): 3.

Az eredmény PASS / FAIL eredményeket mutat, beleértve az üresjárati, terhelés és hullámzás tesztet az észlelt feszültségekkel és a hullámfeszültség monitorral. Görgesse az oldalt az összes teszteredmény részletes megtekintéséhez.

- Eredmény megosztása: Kattintson a "SHARE" gombra a teszteredmény e-mailben vagy más kommunikációs 4. alkalmazásokban történő megosztásához kép vagy szöveg formájában.
- 5. Retest (Újratesztelés): Kattintson a "RETEST" gombra az akkumulátorteszt beállítási oldalára való visszatéréshez.

# In Vehicle Test (Járműben végzett vizsgálat):

A BATTERY TEST, a CRANKING TEST és a CHARGING TEST kombinált tesztje. Kérjük, olvassa el az akkumulátor, az indítási és a töltési teszt fenti utasításait.

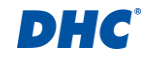

# History (Előzmények):

- 1. Kattintson a "HISTORY" gombra a naptárban lévő teszteredmények megtekintéséhez.
- 2. Kattintson az ellenőrizni kívánt dátumra, és válasza ki a megfelelő tesztet.

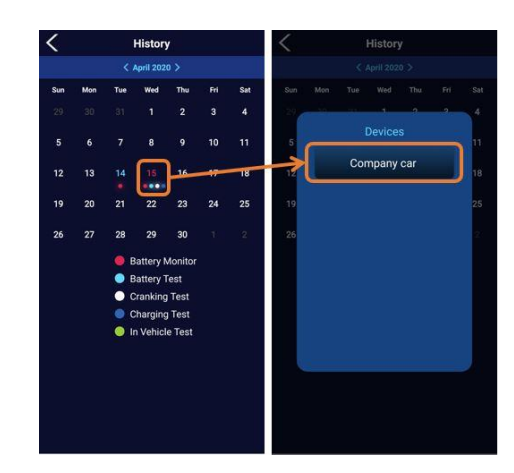

3. Ellenőrizze az akkumulátor vizsgálatának előzményeit:

| <                                                     | 4/15                                             |                                      | Battery Test Result                                                                 |                                          |  |
|-------------------------------------------------------|--------------------------------------------------|--------------------------------------|-------------------------------------------------------------------------------------|------------------------------------------|--|
| Company car                                           |                                                  |                                      | GOOD                                                                                | & RECHARGE ①                             |  |
| 15<br>12<br>9<br>6<br>3<br>0<br>0<br>40<br>Battery Te | 9 08:19 12:29 16:39<br>95 Cranking Test          | Tirrefminasci<br>20.49<br>Charging 1 | Company car<br>Info GEL battery<br>VIN<br>SN AA558403130<br>TEST ITEM<br>SOC<br>69% | 2020/04/15 09:30:21<br>67<br>50H<br>100% |  |
| 20                                                    | 220-04-15 09:30:21 AM<br>RLA/GEL / 500 / CCA/SAE | ډر                                   | Voltage<br>12.53 V<br>SET PARAMETER                                                 | Measured Capacity<br>523 CCA/SAE         |  |
| 20<br>Vi                                              | 020-04-15 09:14:07 AM<br>RLA/GEL / 500 / CCA/SAE |                                      | Type<br>VRLA/GEL                                                                    | Set Capacity<br>500 CCA/SAE              |  |
| 20                                                    | 120404-1509-13-29 AM                             |                                      | Guest<br>Guest_add<br>guest@dhc.cor<br>123456                                       | m<br>SHARE                               |  |

4. Ellenőrizze az indítási vizsgálat előzményeit:

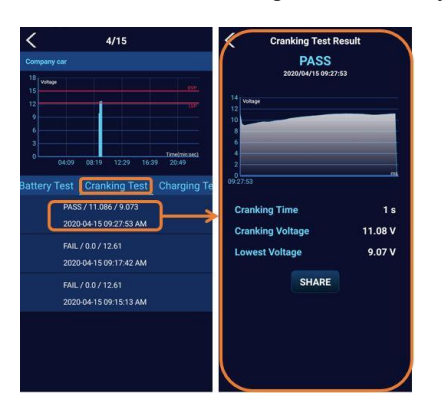

5. Ellenőrizze a töltési tesztek előzményeit:

| <                                                                                                    | 4/15 |                                                                                                    | Charging Test Resu                                  | ult                  |
|----------------------------------------------------------------------------------------------------|------|----------------------------------------------------------------------------------------------------|-----------------------------------------------------|----------------------|
| Company car<br>The transport<br>to the transport<br>to the transport<br>to |      | Ri<br>14.0 Wings<br>13.9<br>13.8<br>13.6<br>13.6<br>13.6<br>13.6<br>13.7<br>13.6<br>13.7<br>13.6<br>13.7<br>13.6<br>13.7<br>13.6<br>13.7<br>13.6<br>13.7<br>13.6<br>13.7<br>13.6<br>13.7<br>13.6<br>13.7<br>13.6<br>13.7<br>13.6<br>13.7<br>13.6<br>13.7<br>13.6<br>13.7<br>13.6<br>13.6<br>13.7<br>13.6<br>13.6<br>13.7<br>13.6<br>13.6<br>13.6<br>13.6<br>13.6<br>13.6<br>13.6<br>13.6<br>13.6<br>13.6<br>13.6<br>13.6<br>13.6<br>13.6<br>13.6<br>13.6<br>13.6<br>13.6<br>13.6<br>13.6<br>13.6<br>13.6<br>13.6<br>13.6<br>13.6<br>13.6<br>13.6<br>13.6<br>13.6<br>13.7<br>13.6<br>13.6<br>13.6<br>13.7<br>13.6<br>13.7<br>13.6<br>13.7<br>13.6<br>13.7<br>13.6<br>13.7<br>13.6<br>13.7<br>13.6<br>13.7<br>13.7<br>14.7<br>15.7<br>15 | ALT. IDLE VOLTS<br>VALT. LOAD VOLTS<br>DIODE RIPPLE | PASS<br>PASS<br>PASS |
|                                                                                                    |      |                                                                                                    | SHARE                                               |                      |
|                                                                                                    |      |                                                                                                    |                                                     |                      |

6. Ellenőrizze a járművön végzett tesztek előzményeit:

# Settins (Beállítások):

# Device Info (Eszközinformáció):

A következő elemeket szerkesztheti ezen az oldalon, és a szerkesztés után kattintson a SAVE gombra.

- 1. Tester Name (Teszter neve)
- 2. VIN (Gépjármű alvászszám)
- 3. Battery Installation Date (Akkumulátor beépítés dátuma)
- 4. Battery Serial Number (Akkumulátor sorozatszáma)
- 5. Battery Info (Akkumulátor információ)
- 6. Battery Type & Capacity (Akkumulátor típus és kapacitás)

Notification (Értesítés): Lehetővé teszi az értesítés be/ki kapcsolását az ON/OFF ikonra kattintva, vagy az értesítés gyakoriságának beállítását 5 perc és 24 óra között a kurzor húzásával.

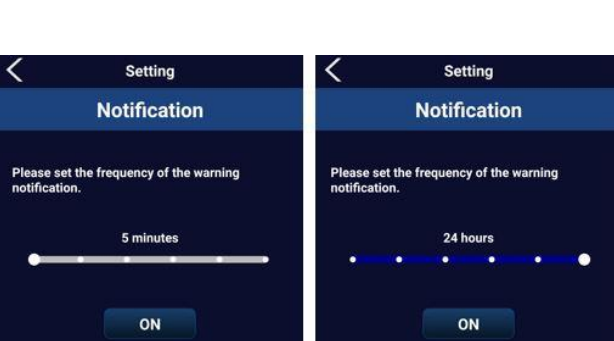

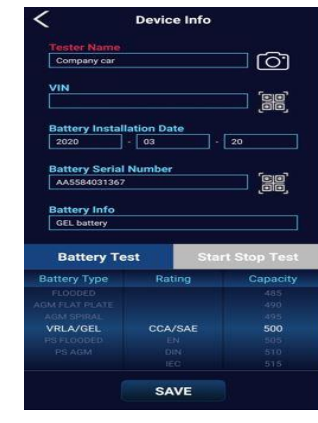

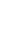

# Voltage Alert (Feszültség riasztás):

Állítsa be a feszültségpontokat a túl- és az alacsony feszültség riasztáshoz a görgető görgetésével, majd kattintson a SAVE gombra. Amint az akkumulátor feszültsége a biztonságos tartomány fölé vagy alá kerül, értesítést kap,

amint közel van az akkumulátorhoz (gépjárműhöz).

#### Firmware Version (Vezérlőprogram verzió):

Aktuális vezérlőprogram verzió ellenőrzése.

### Firmware Update (Vezérlőprogram frissítés):

Kattintson a "Check firmware version" (vezérlőprogram verzió ellenőrzése) gombra, hogy megnézze, hogy a vezérlőprogram naprakész-e, vagy új vezérlőprogram áll rendelkezésre. (Győződjön meg róla, hogy okostelefonja a vezérlőprogram frissítése során a BTW200 közelében van)

#### About:

Az alkalmazás verzióját és az alkalmazások további információit itt találja.

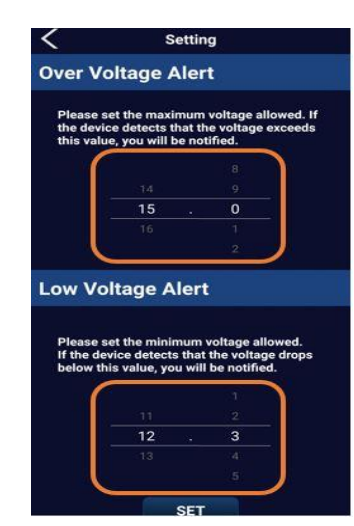

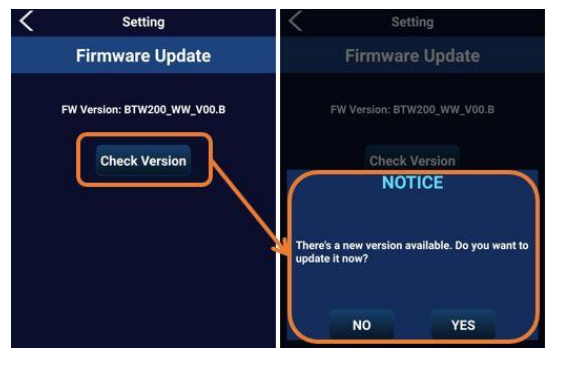

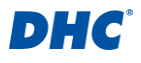